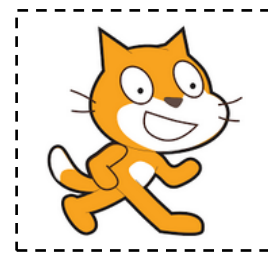

# Frise carrés <u>http://helene.pelle.free.fr</u>

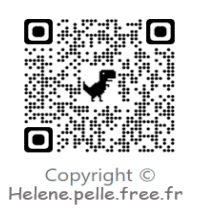

Le but de cette fiche est de réaliser une première frise avec des carrés.

On commencera par faire le bloc « reprendre au début »

## <u>Création d'un bloc «reprendre au début »</u>

Lorsqu'on va tracer une figure et relancer le programme plusieurs fois, les figures précédents tracés restent sur l'écran, le personnage a changé de place, il n'est plus dans la bonne direction,...

| définir reprendre au début                                           |          |          |       |   |  |  |
|----------------------------------------------------------------------|----------|----------|-------|---|--|--|
| relever le stylo 🕩 pour ne pas é                                     | crire    |          |       |   |  |  |
| effacer tout 🕒 écran blanc au de                                     | part     |          |       |   |  |  |
| aller à x: -100 y: 0 • position                                      | du lutin |          |       |   |  |  |
| s'orienter à 907 Dorientation à                                      | droite   |          |       |   |  |  |
| mettre à 30 % de la taille initia                                    | e 🕨 t    | aille du | lutir | 1 |  |  |
| choisir la couleur <b>e</b> pour le style <b>choix de la couleur</b> |          |          |       |   |  |  |
| choisir la taille 5 pour le stylo 🕨 taille du stylo                  |          |          |       |   |  |  |
|                                                                      |          |          |       |   |  |  |

Crée un bloc « reprendre au début » qui nous permet de faire tous les réglages pour que ces problèmes disparaissent.

La position du lutin est à modifier en fonction de la construction à faire (on commence plus à gauche ou à droite, en haut ou en bas,...). <u>Ton lutin démarrera au point de coordonnées :</u> (-220 ; -120)

N'oublie pas de placer le bloc « reprendre au début », au début de chaque programme.

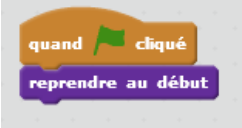

#### **Bloc «carré»**

Définis un bloc « carré » qui permet de construire un carré de côté 30 pas de la couleur

de ton choix. Tu peux t'aider de la fiche

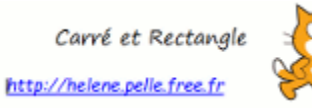

# x. Tu peux t'aider de la fiche

## Premières translations

On va maintenant tracer les images de ce carré par des translations successives quand le drapeau vert est cliqué.

- 1. Abaisse ton stylo en position d'écriture.
- 2. Insère ton bloc « carré ». Vérifie qu'il fonctionne.
- 3.

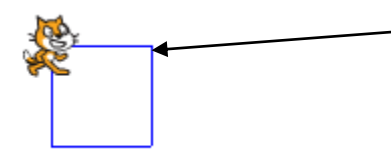

Le lutin doit retracer un carré en partant de ce sommet.

Il doit donc avancer de 30 pas pour refaire le bloc « carré ».

- 1. Avance de 30 pas. Vérifie que le lutin est au bon endroit.
- 2. Puis répète le bloc et le mouvement « avance de 30 pas » 12 fois.

Tu peux changer la couleur de ton stylo à chaque carré si tu le souhaites : dans ce cas là, insère la brique le permettant dans ta boucle « répéter ».

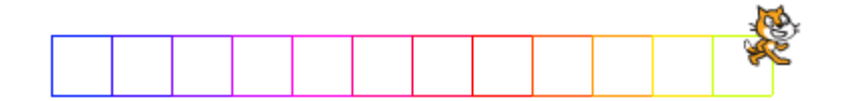

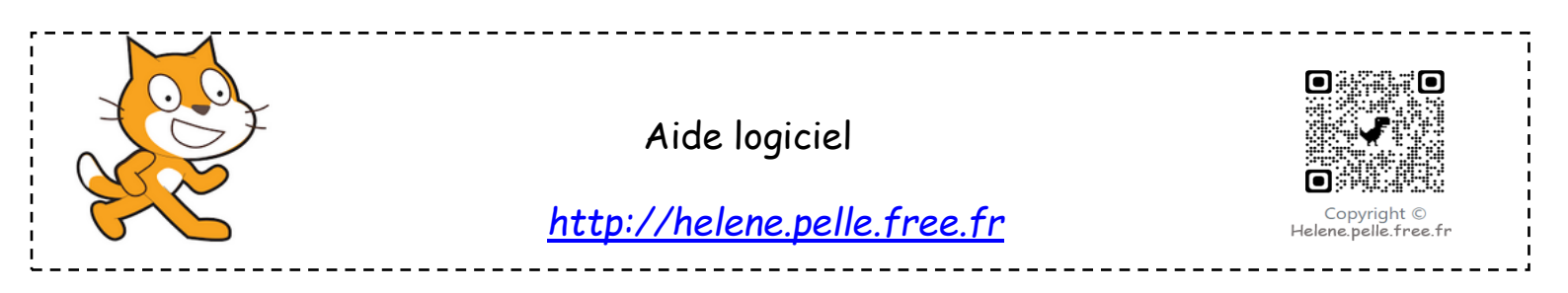

| Aller à un<br>endroit de<br>l'écran | aller à x: -190 y: 140       | Dans « mouvement » et s'aider de l'affichage en bas à<br>droite pour lire les coordonnées                                                      |
|-------------------------------------|------------------------------|----------------------------------------------------------------------------------------------------|
| Abaisser le stylo                   | stylo en position d'écriture | Aller dans « Stylo » et choisir la brique « stylo en position d'écriture ».                                                                    |
| Effectuer un<br>quart de tour       | tourner (1 de 90 degrés      | Aller dans «Mouvements », choisir la brique « tourner de<br>degrés» et choisir 90.                                                             |
| Répéter 10 fois                     | répéter 10 fois              | Aller dans « Contrôle », choisir la boucle « Répéter 10<br>fois » et mettre les données que vous voulez répéter à<br>l'intérieur de la boucle. |
| Effacer tout                        | effacer tout                 | Aller dans « stylo ».                                                                                                    |